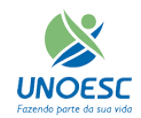

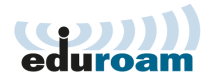

## **Configurar Wireless Macbook**

Passo 1 – Acesse as "Preferências do Sistema..." no Macbook através das 2 opções abaixo.

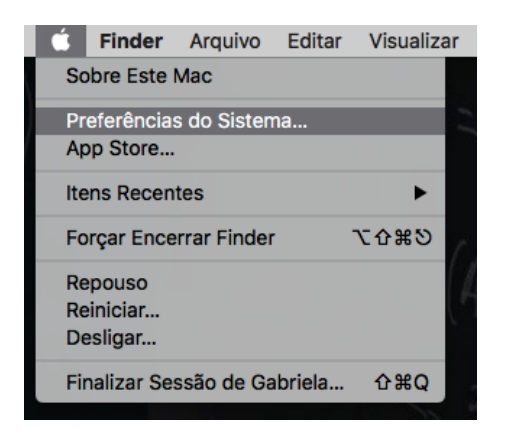

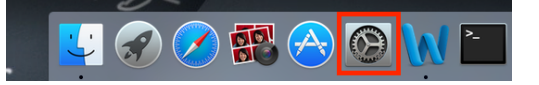

Passo 2 - Vá em "Rede".

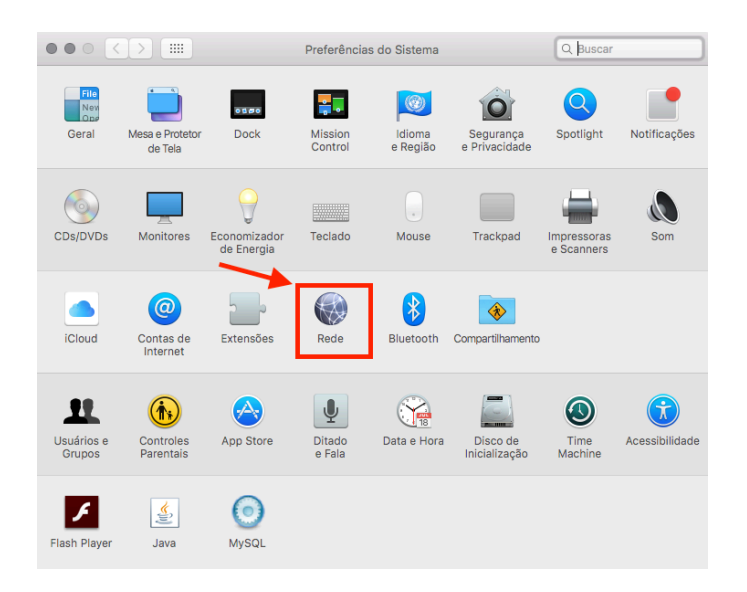

Passo 3 – Selecione a "Wifi", conforme passo 1, informado na imagem abaixo. Em seguida selecione como "Nome da Rede" a opção "Eduroam", conforme passo 2.

| $\bullet \bullet \bullet \checkmark $ |                | Rede          |                                                                                                    | Q Buscar                                             |
|---------------------------------------|----------------|---------------|----------------------------------------------------------------------------------------------------|------------------------------------------------------|
|                                       | Localização: 🛛 | lutomática    | •                                                                                                    |                                                      |
| • 501<br>Não Configurada              |                | Estado:       | <b>Ativo</b><br>Wi-Fi não possui um endereço                                                                       | Desativar Wi-Fi<br>D P e não pode                    |
| Não Conectado                         |                |               | conectar-se à Internet.                                                                                            |                                                      |
| MotMobile Não Conectado               | 2 N            | lome da Rede: | eduroam                                                                                                    | ۵                                                    |
| FireWire Não Conectado                |                |               | Perguntar para conecta<br>novas redes                                                                              | ar-se a                                              |
| • Wi-Fi<br>Nenhum IP                  | 1              |               | As redes conhecidas serão co<br>automaticamente. Se nenhum<br>estiver disponível, você terá o<br>rede manuelmente. | onectadas<br>na rede conhecida<br>que selecionar uma |
| Bluetooth PAN Não Conectado           |                | 802 1V Da     | drão                                                                                                    | sconectar 2%                                         |
| IPhone Não Conectado                  |                | 802.1X: Pa    | tenticando                                                                                                    | sconectar b <sub>h</sub> ¢                           |
| + - *-                                | ✓ Mostrar      | estado da red | e Wi-Fi na barra de menus                                                                                          | Avançado ?                                           |
|                                       |                |               | Obter auxílio                                                                                                    | Reverter Aplicar                                     |

Passo 5 – Clique em "Permitir".

| $\bullet \bullet \bullet \checkmark \rightarrow \blacksquare$                                                                                                    | Rede                    |                                                      | Q Buscar                          |  |  |
|----------------------------------------------------------------------------------------------------|-------------------------|------------------------------------------------------|-----------------------------------|--|--|
|                                                                                                    | Localização: Automática | ٥                                                    |                                   |  |  |
| 501 Não Configurada Ethernet Não Conectado                                                                                                    | Estado:                 | Ativo<br>Wi-Fi está ativado, mas não es<br>uma rede. | Desativar Wi-Fi<br>tá conectado a |  |  |
| MotMobile Não Conectado                                                                                                    | Nome da Rede:           | Nenhuma rede selecionad                              | da 🗘                              |  |  |
| Preferências do Sistema deseja usar as informações confidenciais armazenadas em "eduroam" nas suas chaves.   IS     Deseja permitir o acesso a este item?   Permitir Sempre     ?   Permitir Sempre |                         |                                                      |                                   |  |  |
| + - *                                                                                                    | ✓ Mostrar estado da red | le Wi-Fi na barra de menus                           | Avançado ?                        |  |  |
|                                                                                                    |                         | Obter auxilio                                        | Aplicar                           |  |  |

Passo 6 – Informe seu login pessoal do Macbook e clique em "Atualizar Ajustes".

| Você está realizando alterações em seus Aju<br>de Confiança do Certificado. Digite a sua se<br>para permitir isso. |                            |  |  |  |
|----------------------------------------------------------------------------------------------------|----------------------------|--|--|--|
| <br>Nome de usuário:                                                                                               |                            |  |  |  |
| Senha:                                                                                                    |                            |  |  |  |
|                                                                                                    | Cancelar Atualizar Ajustes |  |  |  |

## Passo 7 – Informe seu login.

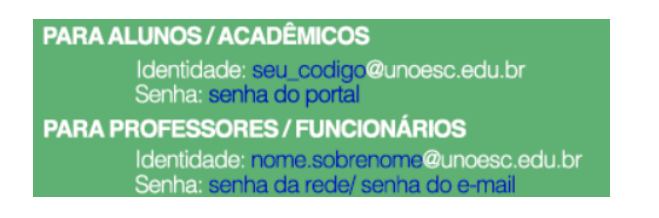

|                                            | Rede                                     | Q Buscar                                                                                                    |
|--------------------------------------------|------------------------------------------|----------------------------------------------------------------------------------------------------|
|                                            | Localização: Automática                  | ٥                                                                                                    |
| Wi-Fi IP Autoatribuído 501 Não Configurada | Estado:                                  | Ativo Desativar Wi-Fi<br>Wi-Fi tem o endereço IP autoatribuído<br>199.254.211.86 e não poderá estabelecer uma<br>conexão à Internet.                                                     |
| Ethernet Mão Conectado                     | Nome da Rede:                            | eduroam 🗘                                                                                                    |
| Nome da Co<br>usuario@un<br>Senha:         | ome e senha para a rede "edu<br>nta:<br> | roam"<br>roam"<br>bit para conectar-se a<br>des<br>phecidas serão conectadas<br>mente. Se nenhuma rede conhecida<br>ponível, você terá que selecionar uma<br>almente.<br>Desconectar \$, |
|                                            | Cancelar                                 | OK arra de menus Avançado ?                                                                                                    |
|                                            | _                                        | Obter auxílio Reverter Aplicar                                                                                                    |

Passo 8 – Verifique se o "Estado" está como "Conectado".

| $\bullet \bullet \circ \langle \rangle \blacksquare$ | Rede                                                                                    | Q. Buscar                                               |
|------------------------------------------------------|-----------------------------------------------------------------------------------------|---------------------------------------------------------|
| Loc                                                  | alização: Automática 🗢                                                                  |                                                         |
| • Wi-Fi<br>Conectado                                 | Estado: Conectado                                                                       | Desativar Wi-Fi                                         |
| • 501<br>Não Configurada                             | Wi-Fi está conectado a edur<br>endereço IP 172.16.128.24.                               | oam e possui o                                          |
| Ethernet Não Conectado                               | Nome da Rede: eduroam                                                                   | ٥                                                       |
| MotMobile Não Conectado                              | Perguntar para conect<br>novas redes                                                    | tar-se a                                                |
| • FireWire<br>Não Conectado                          | As redes conhecidas serão<br>automaticamente. Se nenhu<br>estiver disponível, você terá | conectadas<br>ma rede conhecida<br>i que selecionar uma |
| Bluetooth PAN Não Conectado                          | rede manualmente.                                                                       |                                                         |
| iPhone                                               | 802.1X: Padrão D                                                                        | esconectar                                              |
| Não Conectado                                        | Autenticado via EAP-PEAP (MSC<br>Tempo de Conexão: 00:00:16                             | (HAPVZ)                                                 |
| + - *                                                | 🗹 Mostrar estado da rede Wi-Fi na barra de menu:                                        | s Avançado ?                                            |
|                                                      | Obter auxílio                                                                           | Reverter Aplicar                                        |